## Wi-fiの設定方法 (学習者用タブレット端末の場合)

(1)端末を起動し、ログインする。

(2) デスクトップの画面が出てきたら、右下の時刻部分をクリックする。

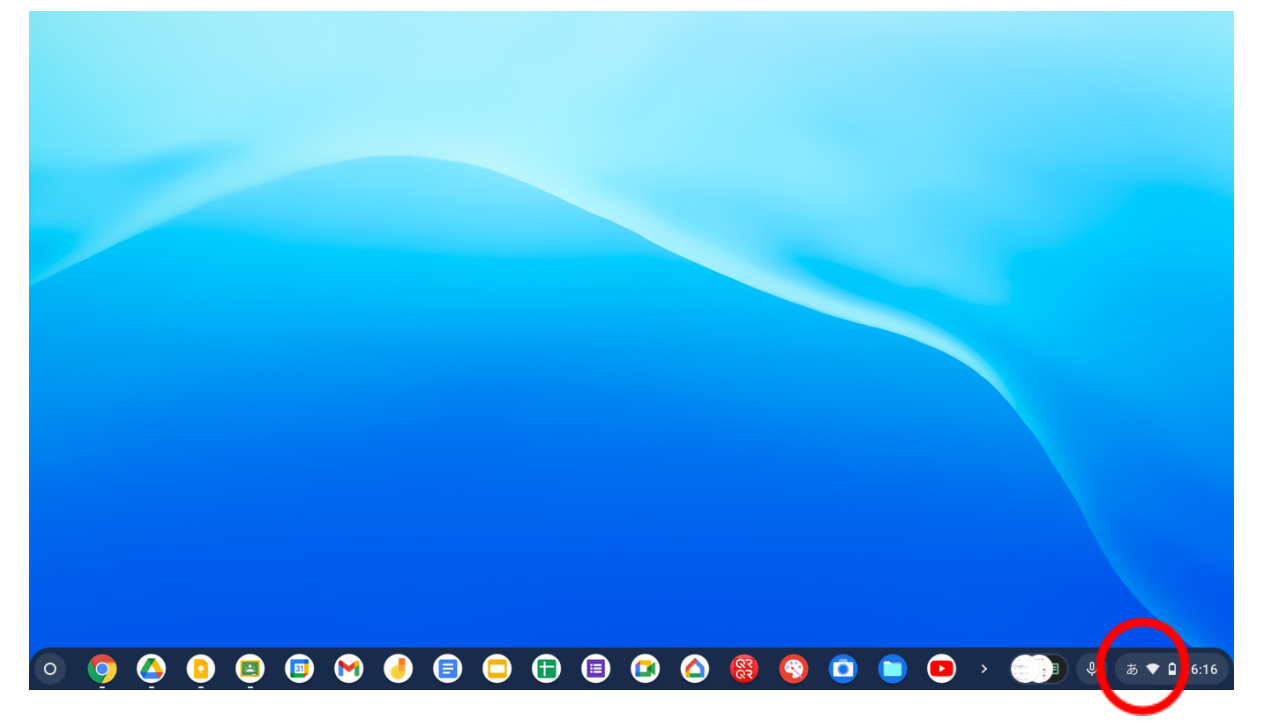

(3)「ログアウト」の下にあるWi-fiアイコン下「未接続」の隣の▼をクリックする。

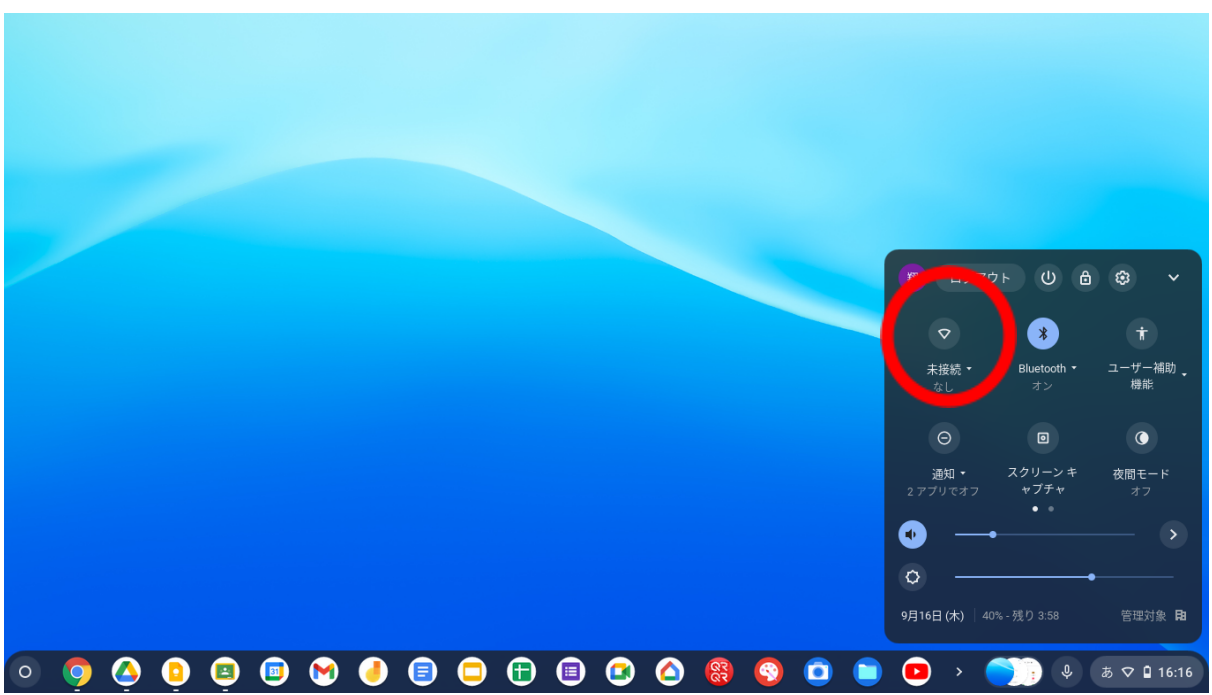

(4)Wi-fiの一覧が表示されるので、ご家庭で契約しているWi-fiを選び、パス ワードを入力する。(各ご家庭のモデムや契約内容からパスワードを確認し てください。)

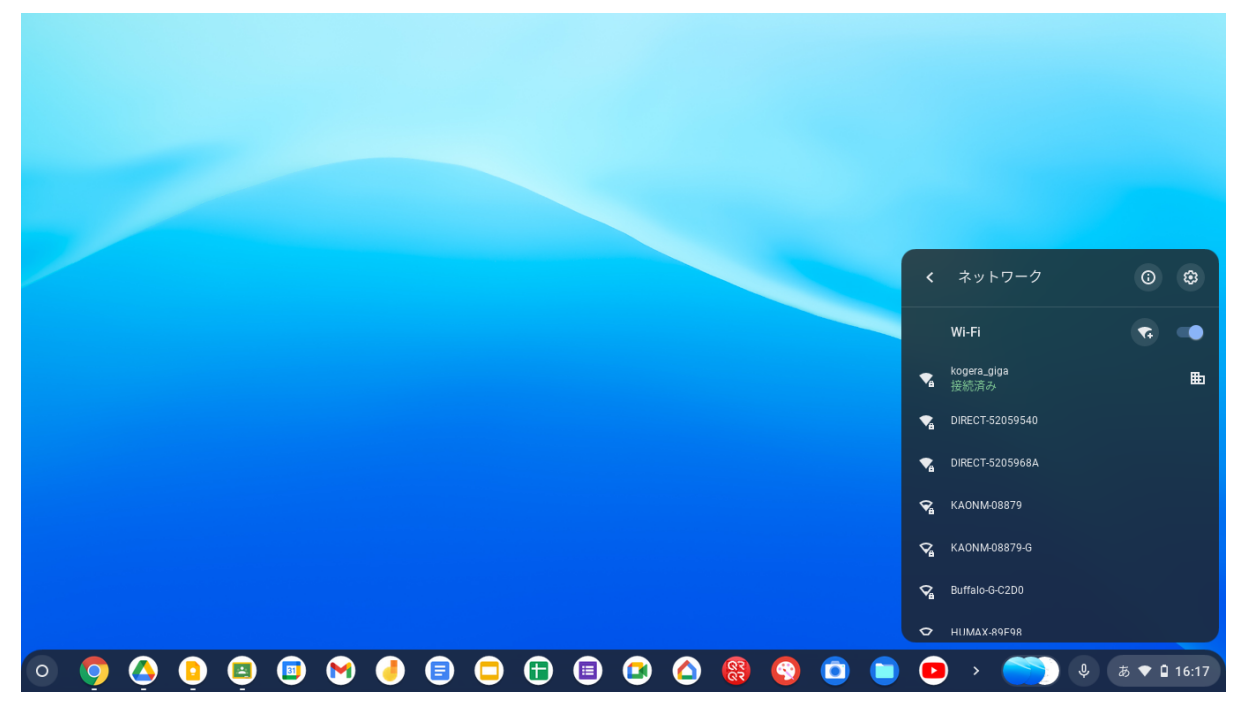

(5)ブラウザ等を開き、インターネットが接続されていることを確認する。

クラスルームの参加方法

方法1 検索して選択

(1)検索サイトで「google Classroom」と検索する。

(2)検索結果の以下の欄をクリックする。(写真の検索サイトはGoogle)

アドレス⇔https://classroom.google.com/

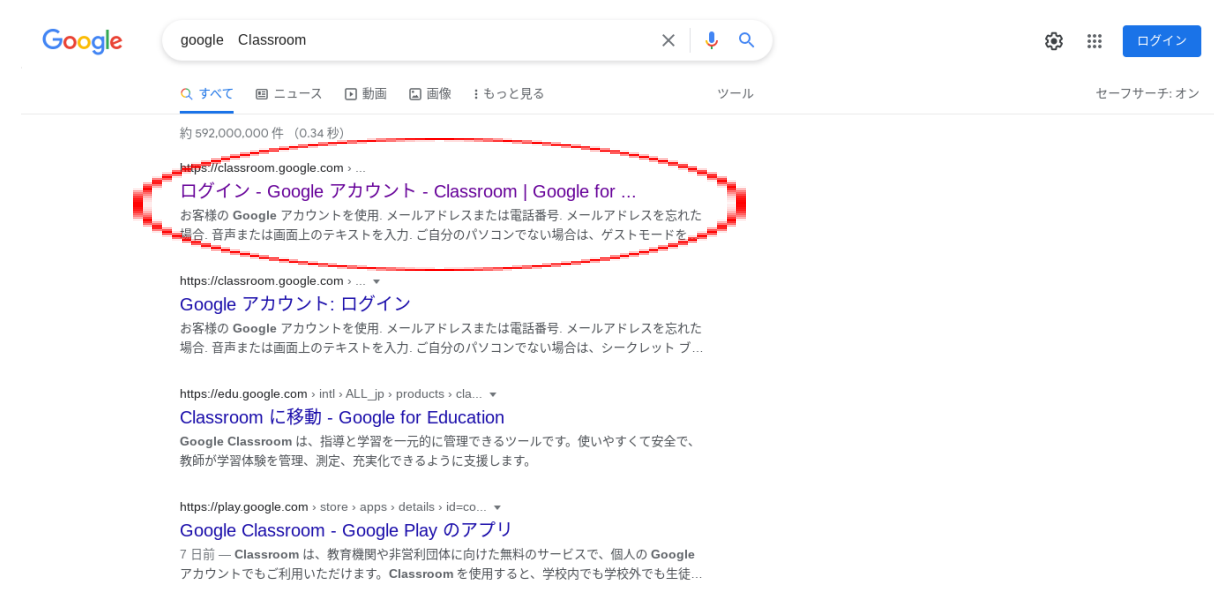

(3)「Classroom」内の自分のクラスを選択したら、完了です。

## 方法2 <u>ランチャーから選択</u> (1)Googleのページを検索して開く。

| Googleについて ストア |   |                   |            |   | Gmail 画像 | イン |
|----------------|---|-------------------|------------|---|----------|----|
|                |   | Goog              | gle        |   |          |    |
|                | ٩ |                   |            | Ų |          |    |
|                |   | Google 検索 I'm Fee | ling Lucky |   |          |    |
|                |   |                   |            |   |          |    |
|                |   |                   |            |   |          |    |
|                |   |                   |            |   |          |    |

(2)右上、9つの●があるアイコン(ランチャー)をクリックする。 Googleについて ストア Google Q | Google 機械 Im Feeling Lucky

## (3)アプリー覧の最下部、「その他のソリューション」をクリック

| Googleについて ストア |                             |   | Gmail 画像 III ログイン                                                  |
|----------------|-----------------------------|---|--------------------------------------------------------------------|
|                | Google                      |   | ブックス Blogger ハングア                                                  |
|                | ۹                           | Ŷ | Keep Jamboard Earth                                                |
|                | Google 検索 I'm Feeling Lucky |   | マロ・ション ・・・・・・・・・・・・・・・・・・・・・・・・・・・・・・・・・・・・                        |
|                |                             |   | ・<br>・<br>・<br>・<br>・<br>・<br>・<br>・<br>・<br>・<br>・<br>・<br>・<br>・ |
|                |                             |   | その他のソリューション                                                        |
|                |                             |   |                                                                    |

## (4)サービス一覧の「Classroom」のアイコンをクリック。

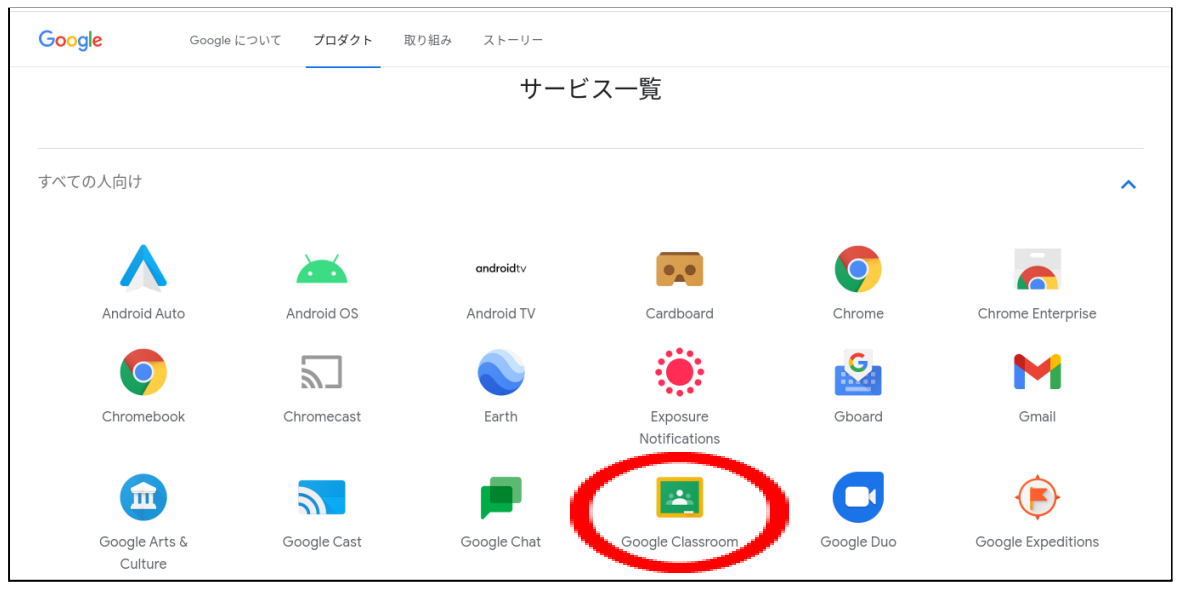

(5)「Classroom」内の自分のクラスを選択したら、完了です。